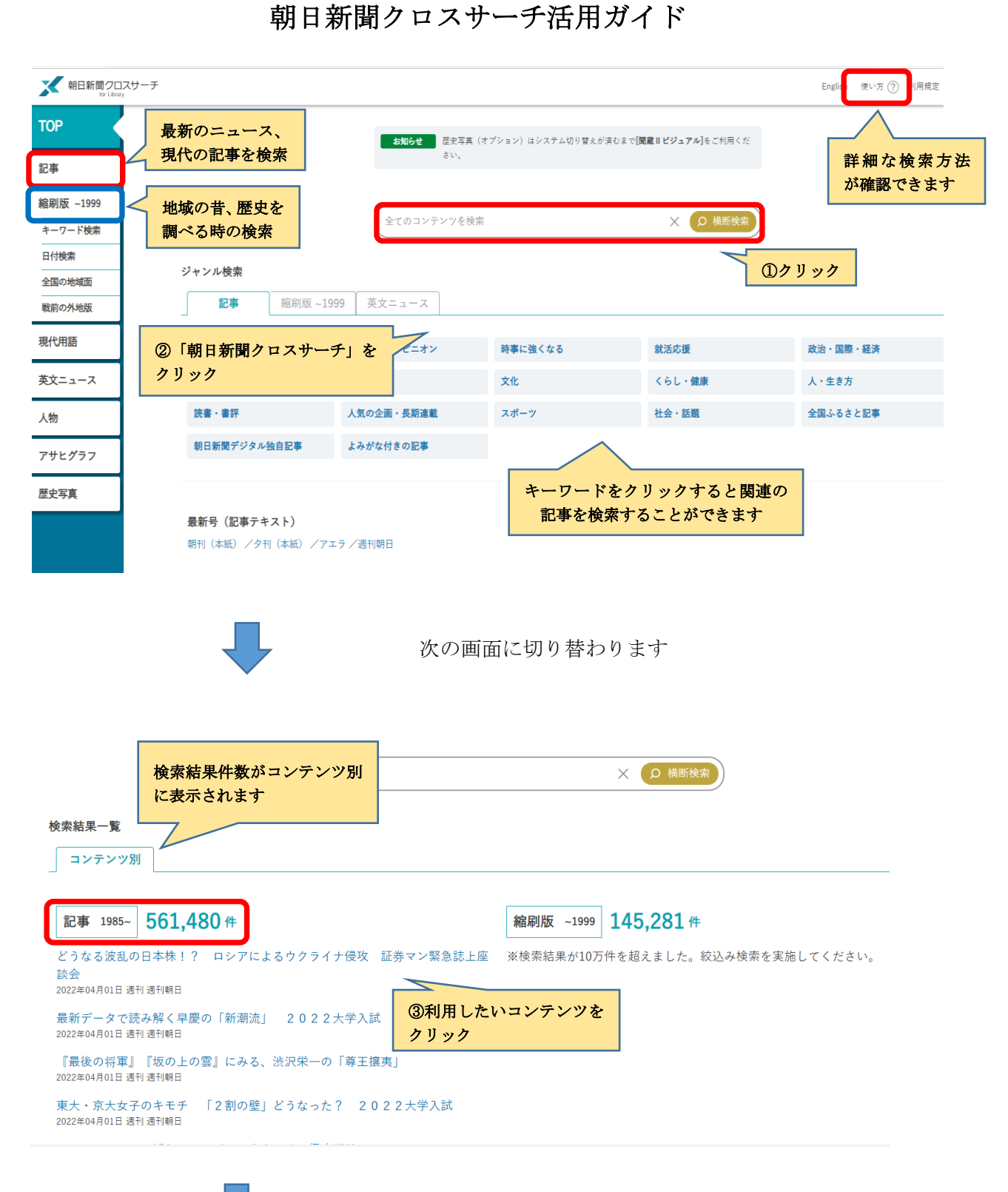

次の画面に切り替わります

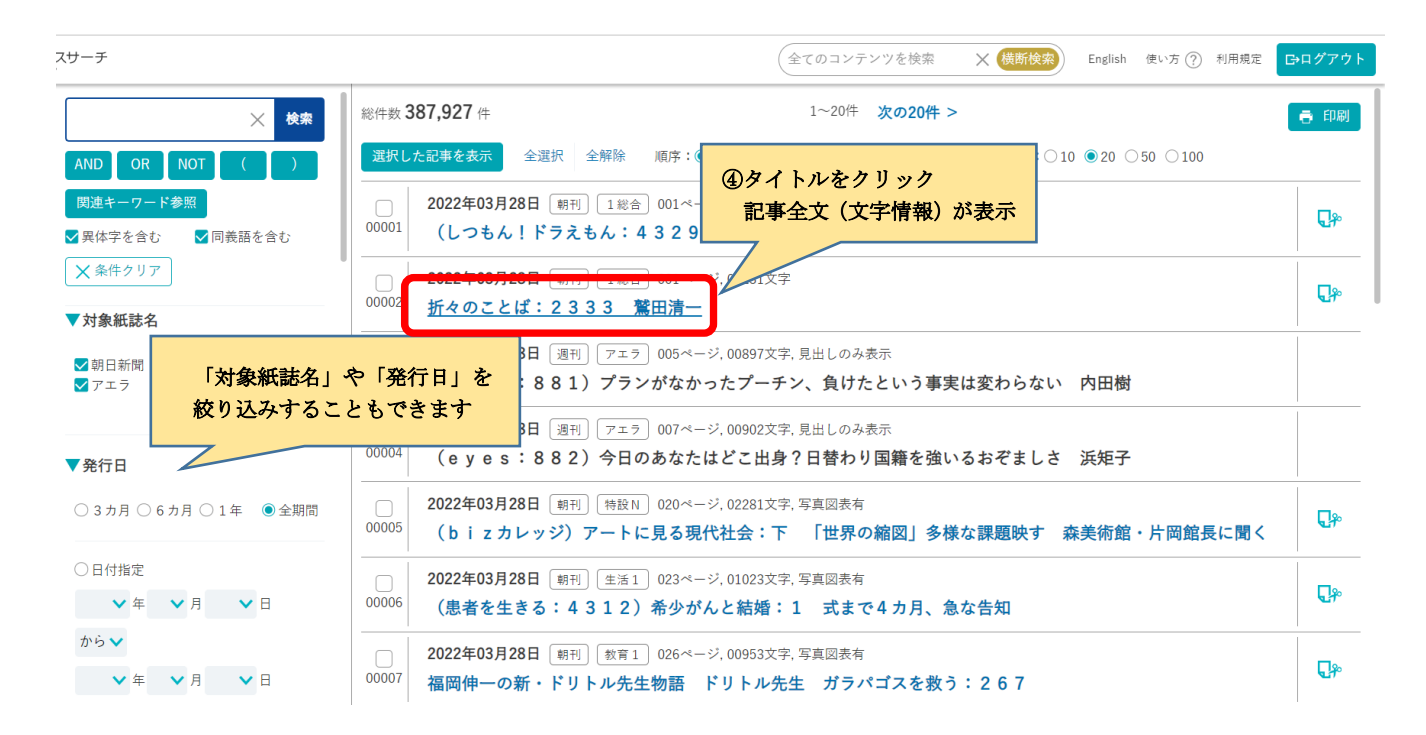

## ●検索を終了する際は、<u>ログアウト</u>を忘れずに行ってください。

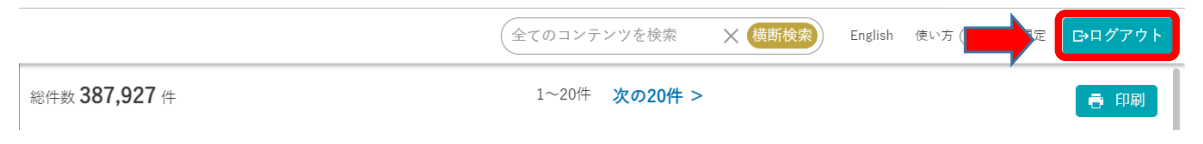